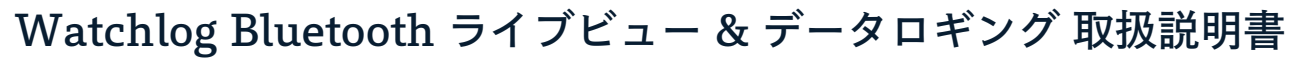

Watchlog Bluetooth アプリを使用すると、最大 4 つの Watchlog Bluetooth センサー からのデータを1 つの画面で数値とグラフで表示できる、測定データを Watchlog 経由 で記録して、モバイルデバイスから保存・共有することもできます。

Watchlog Bluetooth アプリをダウンロードしたり、アプリの概要ビデオを視聴するには、 スマホで右の QR コードをスキャンして弊社ウェブサイトでご確認ください。

## センサーの接続

- 初めてアプリを開いた際には、センサーは表示されません。[Search]ボ タン(1)を押して、電源が入っているセンサー類をスキャンします。
- センサーに接続するには、該当する白色Bluetoothアイコン(2)をタップ します。接続が試行中はアイコンが黄色に変わり、接続が確立されると青 色に変わります。

デバイスを初めて接続すると、名前、表示単位、デバイスの色を入力する ように求められます。選択した色は、ライブページのグラフで表示されま す。

尚、一度に最大4台のデバイスに接続できます。

歯車アイコン(3)を押して、接続したセンサーの名前、表示単位、色を編集 します。

少なくとも1つの接続が確立されたら、 [Live]ボタン(4)を押すと、接続されている全てのセンサー測定データ が数値とグラフで表示されます。

## ライブデータの表示

- 接続されている各センサーは、センサー名、ライブ圧力、最小値/最大値を 含むタイル画面(5)で表されます。
- タイル内には、各センサーに選択された色を使用して、全てのセンサーの 測定データがグラフ表示されます(6)。
- グラフ上の任意のポイントをタップすると、時間軸のポイントにおける全て のセンサーの値が表示されます(7)。
- 60秒以上のデータが表示されると、グラフを左右にスクロールすることが でき、[Live]ボタン(8)を押すと、グラフの最新ライブ測定ポイントに戻り ます。
- 9) 「Record]ボタン(9)を押すと、その時点から全てのライブ測定データの記 録が開始されます。記録を停止するには、ボタンをもう一度タップします。 共有オプションが表示され、データを別のデバイスまたはPCと共有できる ようになります。
- [Devices]ボタン(10)を押すと、デバイスページに戻って接続やデバイス 10 の設定を変更できます。

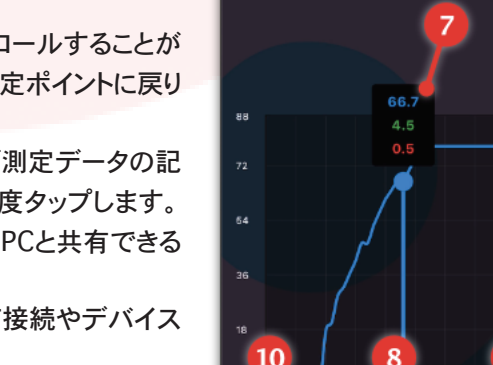

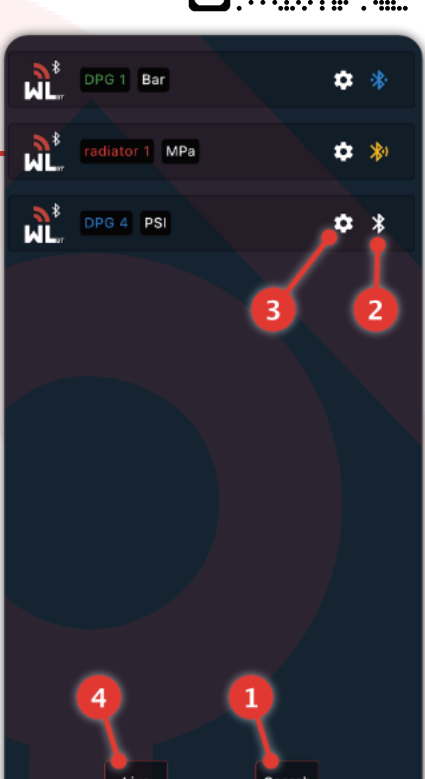

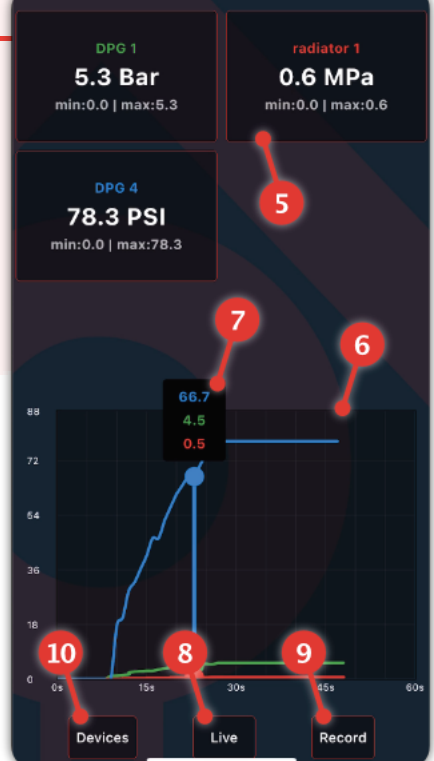

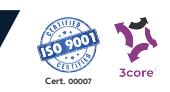

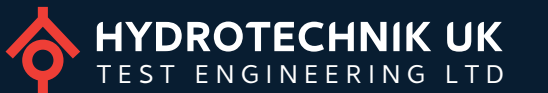

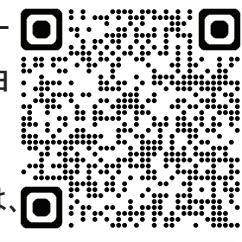